How to preserve logins with leading zeros

Export the "Complete User List" from the "Users" tab and save it to your computer.
 \*This is a CSV file and when opened directly in Excel any numbers with leading zeros will lose the leading zero unless the following instructions are followed.

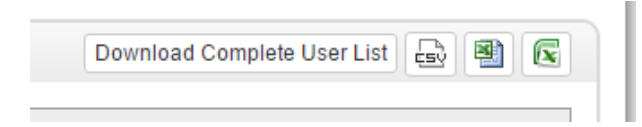

- 2. Open a blank Excel "Workbook" file
- 3. Click on the "Data" tab
- 4. Under "Get External Data" area, select "From Text" with cell A1 selected

|                |                                          |       |                           |                                                                                        |          | V    | REICOI           |                                        | IIIIees                                                  |         |
|----------------|------------------------------------------|-------|---------------------------|----------------------------------------------------------------------------------------|----------|------|------------------|----------------------------------------|----------------------------------------------------------|---------|
| H              |                                          | e - 🕹 | <mark>&gt;</mark>         |                                                                                        |          |      |                  |                                        |                                                          |         |
| File           | Ho                                       | ome   | Insert                    | Page Layout                                                                            | Formulas | Data | Review           | View                                   | Add-ins                                                  | ACROBAT |
| From<br>Access | m From From From Other<br>Text Sources * |       | r Existing<br>Connections | Show Queries<br>iiii From Table<br>New<br>Query - Co Recent Sources<br>Get & Transform |          |      | Edit<br>Connecti | nnections<br>perties<br>t Links<br>ons | $ \begin{array}{c}                                     $ |         |
| A1             |                                          | •     | $\times$                  | f <sub>x</sub>                                                                         |          |      |                  |                                        |                                                          |         |
| 1              | A                                        | Ł     | C                         | D                                                                                      | E        | F    | G                | Н                                      | I                                                        | J       |

a. Find the CSV file you just exported from the LMS (will be titled "Account name – MM-DD-YYYY.csv). Select the file then click "Import"

|        |        |                       |                                       | Inces!             |            |            |                   |        | 16.6 |
|--------|--------|-----------------------|---------------------------------------|--------------------|------------|------------|-------------------|--------|------|
|        |        | - <u>A</u>            |                                       |                    |            | Book1      |                   |        |      |
| File   | Hom    | XI                    | Import Te                             | ext File           |            |            |                   |        | ×    |
|        |        | 🔄 🄄 🔹 🕆 🌗 🕨 Exam      | nple Account                          |                    | v C        | Search Exa | mple Account      | م<br>ر |      |
| From   | From F | Organize 👻 New folder |                                       |                    |            |            |                   |        | /e   |
| Access | Web    | Microsoft Excel       | Name                                  | Date modified      | Туре       |            | Size              |        | tes  |
|        | _      |                       | 퉬 Image                               | 4/20/2016 10:29 AM | File folde | er         |                   |        |      |
| A1     | · ·    | 🔶 Favorites           | 🔊 sam's test account - 4-20-2016.csv  | 4/20/2016 10:13 AM | Microsof   | ft Excel C | 15 KB             |        |      |
|        | А      | E Desktop             |                                       |                    |            |            |                   |        | 0    |
| 1      |        | 🐌 Downloads           |                                       |                    |            |            |                   |        |      |
| 2      |        | 🗐 Recent places       |                                       |                    |            |            |                   |        |      |
| 3      |        | Oreative Cloud Fil    |                                       |                    |            |            |                   |        |      |
| 4      |        | 🝌 Google Drive        |                                       |                    |            |            |                   |        |      |
| 5      |        |                       |                                       |                    |            |            |                   |        |      |
| 6      |        | la OneDrive           |                                       |                    |            |            |                   |        |      |
| 7      |        | A Clients             |                                       |                    |            |            |                   |        |      |
| 8      |        | Course Launch Lis     |                                       |                    |            |            |                   |        |      |
| 9      |        | Documents             |                                       |                    |            |            |                   |        |      |
| 10     |        | Emergency Muste       |                                       |                    |            |            |                   |        |      |
| 11     |        | General Meeting 1     |                                       |                    |            |            |                   |        |      |
| 12     |        | Logos 🗸               |                                       |                    | _          |            |                   |        |      |
| 13     |        |                       |                                       |                    |            |            |                   |        |      |
| 14     |        | File nam              | e: sam's test account - 4-20-2016.csv |                    |            | Text Files | (*.prn;*.txt; .cs | v) ~   |      |
| 15     |        |                       |                                       |                    | Tools      | Impo       | rt C              | ancel  |      |
| 16     |        |                       |                                       |                    |            |            |                   |        |      |
| 17     |        |                       |                                       |                    |            |            |                   |        |      |

- b. This will open the "Text Import Wizard"
  - i. Select "Delimited" for the file type (if not selected by default) then click "Next"

| File H                  | ome Insert Page Layout Formulas Data Review View Add-ins ACROBAT                                                                                                    |
|-------------------------|----------------------------------------------------------------------------------------------------|
|                         | Text Import Wizard - Step 1 of 3 ? ×                                                                                                    |
| From From<br>Access Web | The Text Wizard has determined that your data is Delimited.       ii         If this is correct, choose Next, or choose the data type that best describes your data.       iii         Optional data type       iii                                       |
| A1                      | Choose the file type that best describes your data:                                                                                                    |
| 1<br>2<br>3             | Start import at <u>r</u> ow: 1 🜩 File <u>o</u> rigin: 437 : OEM United States 🗸                                                                                                    |
| 4<br>5<br>6             | ☐ <u>M</u> y data has headers.                                                                                                    |
| 7                       | Preview of file C:\Users\SafetySkills 31\Desktop\Example Acc\sam's test account - 4-20-2016.csv.                                                                                                    |
| 9                       | 1 "User Type", "Login", "First Name", "Last Name", "Email", "Group", "Location", "<br>2 "Owner", "sama", "Samantha", "Bowling", "samanthabowling@safetyskills.com", "A<br>2 "Lorport", "arcorect, "Chaile", "Boerne", "New "Dear", "Dear", "Location", "A |
| 10                      | 4 "Learner", "ddrake", "Doug", "Drake", ", ", Dock, ", Fryor", Dock Worker", "412<br>5 "Learner", "czipply", "Cindy", "Zipply", "", "Management", "Pryor", "Field Manag v                                                                                 |
| 12                      |                                                                                                    |
| 14                      | Cancel < Back <u>N</u> ext > <u>F</u> inish                                                                                                    |

ii. Uncheck "Tab" and check off "Comma" under "Delimiters," and then click "Next"

| File                 | Hom     | e Insert                          | Page Layou              | t Formu            | ılas Data            | Review              | View       | Add-ins          | ACRO           | BAT | Т    |
|----------------------|---------|-----------------------------------|-------------------------|--------------------|----------------------|---------------------|------------|------------------|----------------|-----|------|
|                      |         |                                   |                         | Text li            | mport Wiz            | ard - Step 2        | 2 of 3     |                  | ?              | ×   | ľ    |
| From Fro<br>Access W | m<br>eb | This screen lets<br>preview below | you set the d           | elimiters you      | r data contai        | ns. You can se      | e how your | text is affected | d in the       |     | ilte |
|                      | _       | Delimiters                        |                         |                    |                      |                     |            |                  |                |     | : &  |
| A1                   |         | Se <u>m</u> icolor                | n 🗆 T <u>r</u>          | eat consecut       | ive delimiters       | as one              |            |                  |                |     |      |
| A A                  | -       | ✓ <u>C</u> omma                   | Text <u>o</u>           | ualifier:          |                      | ~                   |            |                  |                |     | K    |
| 2                    | -       | Other:                            |                         |                    |                      |                     |            |                  |                |     |      |
| 3                    | _       |                                   |                         |                    |                      |                     |            |                  |                |     | ⊢    |
| 5                    |         |                                   |                         |                    |                      |                     |            |                  |                |     | ⊢    |
| 6                    |         | Data <u>p</u> review              |                         |                    |                      |                     |            |                  |                |     |      |
| 7                    | _       |                                   | ,                       |                    | <b>I</b>             | <b>.</b>            |            |                  |                | ,   | ⊢    |
| 9                    |         | User Type<br>Owner                | Login Fi<br>sama Sa     | rst Name<br>mantha | Last Name<br>Bowling | Email<br>samanthabo | wling@saf  | etyskills.       | Gro<br>com Aut |     |      |
| 10                   |         | Learner<br>Learner                | crogers Ch<br>ddrake Do | nris               | Rogers<br>Drake      |                     |            |                  | Doc            |     |      |
| 11                   | _       | Learner                           | czipply Ci              | ndy                | Zipply               |                     |            |                  | Mar            | ~   |      |
| 12                   | _       | <                                 |                         |                    |                      |                     |            |                  | >              |     |      |
| 13                   |         |                                   |                         |                    | Cano                 | el < E              | Back       | Next >           | Finis          | h   |      |
| 15                   |         |                                   |                         |                    |                      |                     |            | _                |                |     |      |
| 40                   |         |                                   |                         |                    |                      |                     |            |                  |                |     |      |

iii. Select the "Login" column in the data preview area, then change the "Column data format" to "Text," last click "Finish"

| File                       | Hom         | ne Insert                                                                                   | Page Layout                                                   | Formul                        | as Data                                         | Re                                | eview                                  | View               | Add-ins         | ACR      | OBAT    | Т           |
|----------------------------|-------------|---------------------------------------------------------------------------------------------|---------------------------------------------------------------|-------------------------------|-------------------------------------------------|-----------------------------------|----------------------------------------|--------------------|-----------------|----------|---------|-------------|
|                            |             |                                                                                             |                                                               | Text In                       | nport Wiz                                       | ard - S                           | Step 3                                 | of 3               |                 | ?        | ×       | Ì           |
| From<br>Access             | From<br>Web | This screen lef<br>Column data<br><u>G</u> eneral<br><u>Ext</u><br><u>Date</u><br>Do not ju | ts you select each<br>a format<br>MDY Y<br>mport column (skij | Column and<br>'Geni<br>all re | d set the Dat<br>eral' convert:<br>maining valu | a Forma<br>s numeri<br>ies to tex | it.<br>ic values<br>xt.<br><u>A</u> dv | to numbe<br>ranced | rs, date value: | s to dat | es, and | ilte<br>: & |
| 2<br>3<br>4<br>5<br>6<br>7 |             | Data <u>p</u> review                                                                        | Ţ                                                             |                               |                                                 |                                   |                                        |                    |                 |          |         |             |
| 8                          |             | General                                                                                     | Text Gene                                                     | ral G                         | eneral                                          | Genera                            | 1                                      |                    |                 | G        | en      | E           |
| 9                          |             | Oser Type<br>Owner                                                                          | sama Sama                                                     | ntha E                        | ast Name<br>Sowling                             | Email<br>samant                   | habow]                                 | Ling@saf           | etyskills.      | Com Ai   | ut      | E           |
| 10                         |             | Learner                                                                                     | crogers Chri                                                  | .s P                          | logers                                          |                                   |                                        |                    |                 | D        | 00      |             |
| 11                         |             | Learner                                                                                     | czipply Cind                                                  | y z                           | ipply                                           |                                   |                                        |                    |                 | м        | an 🗸    |             |
| 12                         |             | <                                                                                           |                                                               |                               |                                                 |                                   |                                        |                    |                 |          | >       |             |
| 13                         |             |                                                                                             |                                                               |                               |                                                 |                                   |                                        |                    |                 |          |         |             |
| 14                         |             |                                                                                             |                                                               |                               | Canc                                            | el                                | < <u>B</u> a                           | ck                 | Next >          | <u> </u> | ish     |             |
| 15                         |             |                                                                                             |                                                               |                               |                                                 |                                   |                                        |                    |                 |          |         |             |
| 10                         |             |                                                                                             |                                                               |                               |                                                 |                                   |                                        |                    |                 |          |         |             |

| File   | Hon  | ne Insert           | Page Layout         | Formu                | las Data                       | Revie                        | w View         | Add-ins         | ACR          | OBAT    | 1    |
|--------|------|---------------------|---------------------|----------------------|--------------------------------|------------------------------|----------------|-----------------|--------------|---------|------|
|        |      |                     |                     | Text In              | nport Wiz                      | ard - Step                   | p 3 of 3       |                 | ?            | ×       | Ì    |
| From   | From | This screen l       | ets you select each | column an            | d set the Dat                  | a Format.                    |                |                 |              |         | ilte |
| Access | Web  | Column dat          | ta format           |                      |                                |                              |                |                 |              |         |      |
|        |      | ◯ <u>G</u> enera    | I                   |                      |                                |                              |                |                 |              |         | 8    |
| A1     |      | • Text              |                     | 'Gen<br>all re       | eral' convert:<br>maining valu | s numeric va<br>Jes to text. | lues to numbe  | ers, date value | s to date    | es, and |      |
|        |      | O Date:             | MDY 🗸               |                      |                                | [                            | Advanced       |                 |              |         | E    |
|        | А    | O Do not            | import column (ski  | n)                   |                                |                              | Autoricean     |                 |              |         | k    |
| 1      |      | Oboliot             | import column (ski  | 21                   |                                |                              |                |                 |              |         |      |
| 2      | Ī    |                     |                     |                      |                                |                              |                |                 |              |         |      |
| 3      |      |                     |                     |                      |                                |                              |                |                 |              |         |      |
| 4      |      |                     |                     |                      |                                |                              |                |                 |              |         |      |
| 5      |      |                     |                     |                      |                                |                              |                |                 |              |         |      |
| 6      |      | Data <u>p</u> revie | w                   |                      |                                |                              |                |                 |              |         |      |
| 7      |      |                     |                     |                      |                                | <b>_</b>                     |                |                 |              | -       |      |
| 8      |      | General<br>User Typ | e Login Firs        | eral di<br>st Name I | General<br>Last Name           | General<br>Email             |                |                 | Ge           |         |      |
| 9      |      | Owner               | sama Sama           | antha B              | Bowling                        | samanthal                    | bowling@saf    | etyskills.      | com Au       | t       |      |
| 10     |      | Learner             | crogers Chri        |                      | Rogers<br>Drake                |                              |                |                 | Do           | c       |      |
| 11     |      | Learner             | czipply Cinc        | iy i                 | Zipply                         |                              |                |                 | Ma           | n v     |      |
| 12     |      | <                   |                     | 1                    |                                |                              |                |                 | 3            | >       |      |
| 13     |      |                     |                     |                      |                                |                              |                |                 |              |         |      |
| 14     |      |                     |                     |                      | Canc                           | el ·                         | < <u>B</u> ack | Next >          | <u>F</u> ini | sh      |      |
| 15     |      |                     |                     |                      |                                |                              |                |                 |              | _       |      |
| 10     |      |                     |                     |                      |                                |                              |                |                 |              | -       |      |

iv. On the last pop-up for "Import Data" click "OK"

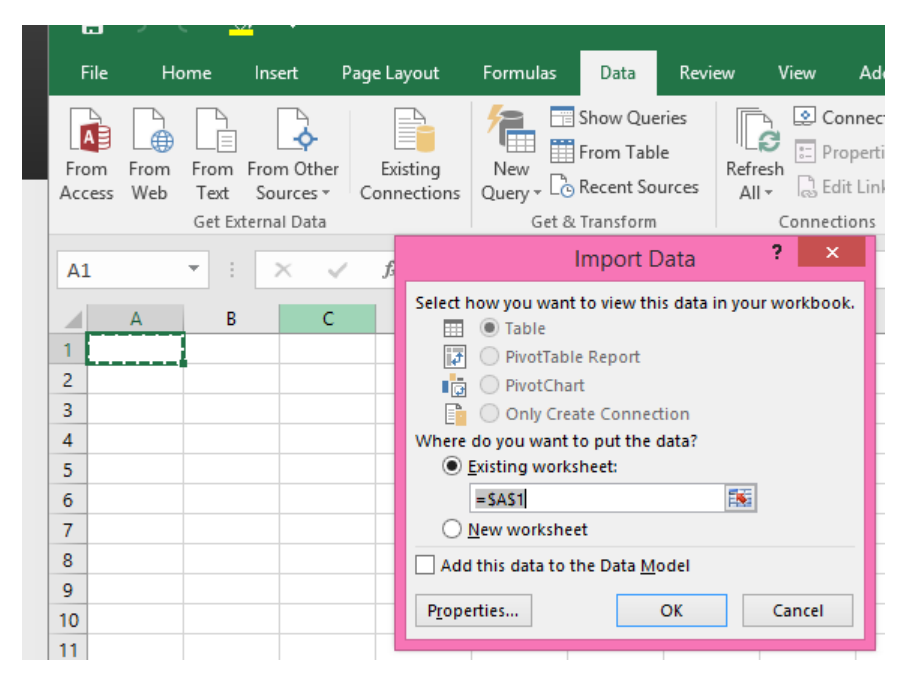

Make any additional changes to the user data you may need. When you are done, save the file as an "Excel 97-2003 Workbook" (.xls) file. This and the CSV file types are the only types of Excel files able to be imported into the LMS.

To import your file, you will go to the "Add Multiple Users" feature located on the configure tab. Be sure to check the box for "Update user information" when you have existing users on your list. This tells the LMS it will be updating existing user data. If you do not check the box, the LMS will kick out an error advising that the login has been used.

If these instructions are followed correctly it will prevent your logins from losing their leading zero(s) and accidently create duplicate users in the system. Additionally, you cannot modify a user's login when uploading a file through the "Add multiple users" feature. New or unique logins will create new users in your account. Logins can only be changed from the "User's Information" page (users profile) accessible from the "Users" tab in the LMS.

If your upload returns an error report, simply download the error report and open it in Excel to view and correct any issues.

If you have any issues or need further clarification please contact the SafetySkills customer care team by emailing <u>support@safetyskills.com</u>, submitting a ticket via the red "Support & Feedback" tab in the LMS or by calling 888-844-3549, option 2. The customer care departments hours are 8 a.m. to 5 p.m., Monday – Friday, Central time.